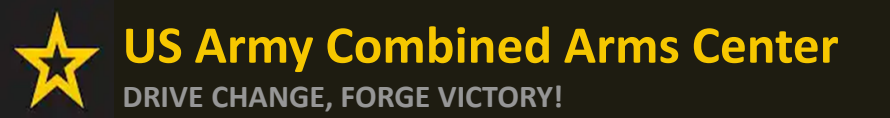

The Army Credentialing Assistance

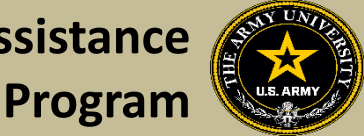

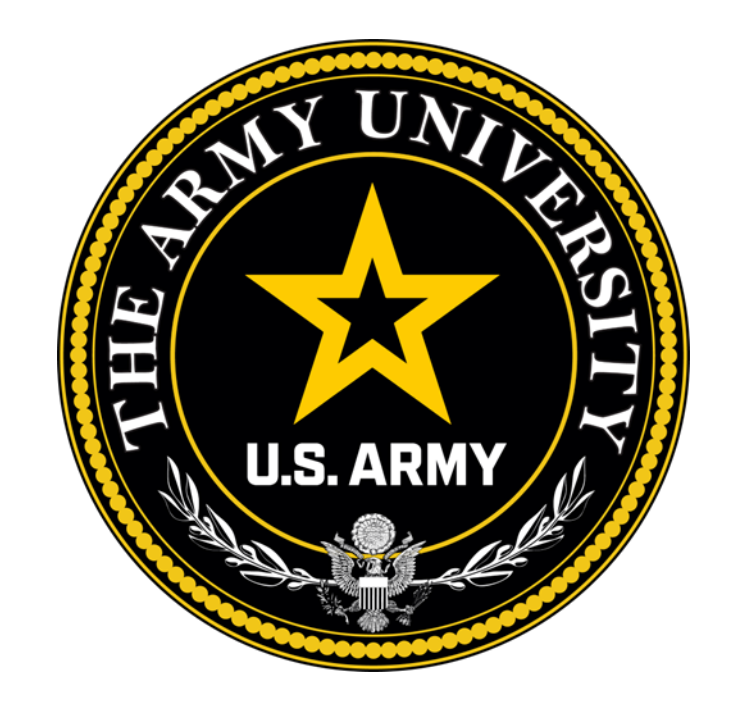

**Educate to Win!** 

Army Credentialing and Continuing Education Services for Soldiers (ACCESS), ArmyU

### **Overall Classification is Controlled Unclassified Information or CUI**

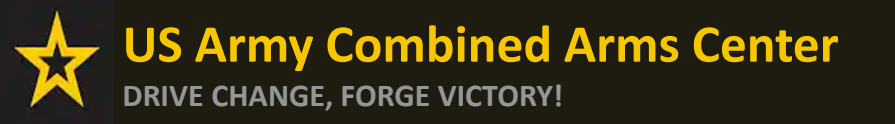

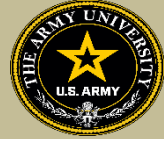

To help navigate the slides:

Slides 3-13: Creating a CA Request for Training

Slides 14-15: Creating a CA Request for Training Manually

Slides 16-21: Creating a CA Request for Books or Materials

Slides 22-28: Creating a CA Request for Exams

Slide 29- Need Assistance or Counseling? Schedule your appointment with a CA Counselor now!

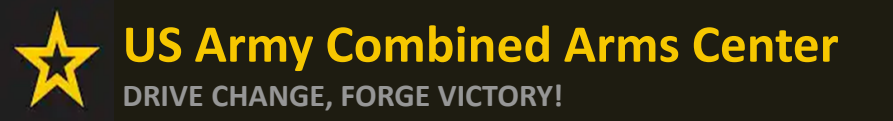

Creating a CA Request

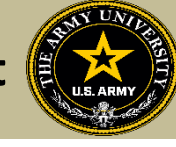

# CREATING CA REQUEST FOR TRAINING

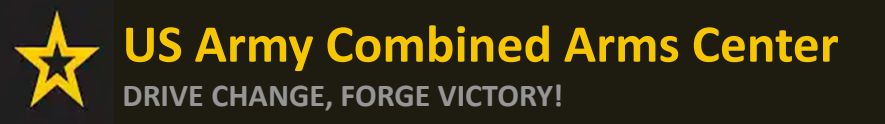

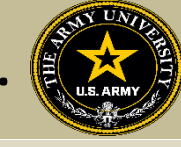

### When the Goal has been approved by ACAPO, Soldier can click on "Apply For Funding"

| ignited a =                | EDUCATION PROGRAMS ~                                                                                                    | I HELP                                                                                                    |
|----------------------------|----------------------------------------------------------------------------------------------------|----------------------------------------------------------------------------------------------------|
| 88 Dashboard               |                                                                                                    |                                                                                                    |
| Messages                   | Dashboard                                                                                                    |                                                                                                    |
| EDUCATION RECORD           |                                                                                                    |                                                                                                    |
| Funding Requests           | Active TA Active CA                                                                                                    |                                                                                                    |
| ≁ Education Goals          | Fiscal Vear Can: 2023 Undergraduate © Graduate ©                                                                                                    |                                                                                                    |
| D Documents                | \$4,000,00 130 39                                                                                                    | ED CENTER INFO                                                                                                    |
| Testing >                  | Funding Remaining Credits Remaining Credits Rema | ×                                                                                                    |
| \$ Recoupments             | Creats Remaining: 10 UPA: N/A UPA: N/A                                                                                                    | Needs Assessment Survey<br>Your Education Center is currently offering a needs assessment survey. This survey                                                                                                   |
| \$ Recoupment Transactions | ACTIVE EDUCATION GOALS                                                                                                    | will measure satisfaction, quality, availability, delivery, service and is meant to gauge<br>the effectiveness of on-installation education programs. <u>Please take the survey if</u><br>you have not siready. |
| Education Programs >       | Physician Assistant-Certified (PA-C)                                                                                                    | Ed Center Events                                                                                                    |
| 🛙 Research >               | APPROVED • Credentialing Assistance - Non MUS Related • Eligible for Active CA                                                                                                    | VEWALL                                                                                                    |
| INFORMATION                | Regulied Credits: 1.00 Completed Credits: 0.00 Transferred Credits: 0.00 Remaining Credits: 1.00                                                                                                    | Ed Center News                                                                                                    |
| D Resources                |                                                                                                    |                                                                                                    |
| 🗉 News                     | APPLI FOR FUNDING VIEW DETAILS                                                                                                    |                                                                                                    |
| Education Center Visits    |                                                                                                    | ARMY NEWS                                                                                                    |
| Education Center Events    |                                                                                                    |                                                                                                    |
| Version 2131_2             | Start here to get your funding                                                                                                    |                                                                                                    |
|                            |                                                                                                    |                                                                                                    |

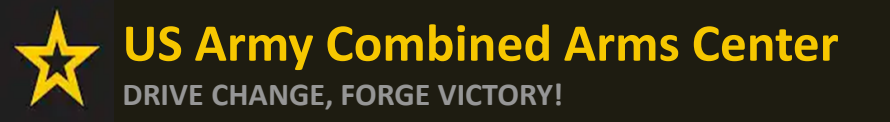

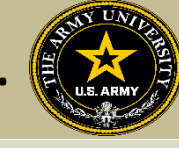

If "Verify and Proceed" is not yellow, Soldiers must 1. Click on Edit pencil 2. Click update 3. Click the back arrow next to Soldier's name 4. Click Verify and Proceed

| ← Create Credentialing Assistance Request                                                                                                |                                                                                                    |                                                                                                    |                                                                                                    |
|----------------------------------------------------------------------------------------------------|----------------------------------------------------------------------------------------------------|----------------------------------------------------------------------------------------------------|----------------------------------------------------------------------------------------------------|
| The following fields are required: Work Phane                                                                                            |                                                                                                    |                                                                                                    | PRINT EDUCATION RECORD                                                                                  |
| Contact Information 🥜                                                                                                    | Address 🥖                                                                                                    | Personal Data                                                                                                    |                                                                                                    |
| Verify that the contact information is accurate. Your funding request cannot proceed if certain fields are missing. Email Personal Email | Verify that the address is accurate. Your funding request cannot proceed if certain fields are<br>fixed 1<br>forest 2 |                                                                                                    |                                                                                                    |
| Work Plane<br>Mobile Phone                                                                                                    | Citr Stata Zo                                                                                                    |                                                                                                    |                                                                                                    |
| VERIFY AND PROCEED CAN EL                                                                                                    |                                                                                                    | ← Create Credentialing Assistance Request                                                                          |                                                                                                    |
|                                                                                                    |                                                                                                    |                                                                                                    | Address A                                                                                               |
| City                                                                                                    | Siate                                                                                                    |                                                                                                    |                                                                                                    |
|                                                                                                    |                                                                                                    | Verify that the contact information is accurate. Your funding request cannot proceed if certain helds are missing. | Verify that the address is accurate. Your funding request cannot proceed if certain fields are missing. |
| UPDATE 2 Profile Saved!                                                                                                    | UNDO                                                                                                    |                                                                                                    |                                                                                                    |
|                                                                                                    |                                                                                                    |                                                                                                    |                                                                                                    |

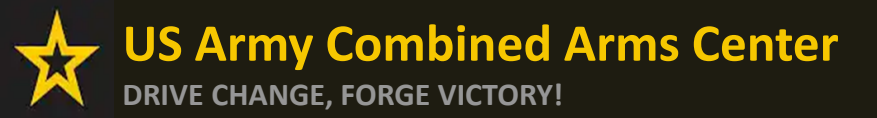

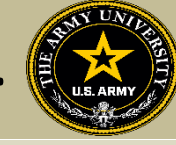

### Soldiers must read ALL!! They must understand what they are signing!!

Create Credentialing Assistance Request: Project Management Professional (PMP)

#### User Agreement

In order to simplify the application process, you should be aware of or have the following information:

- Access to your student registration information. This will help you identify the information needed for your funding request. You will need the following information: credential name, course/exam title, course/exam tot, and custom quote from the vendor for the course/exam (exceptions: Pearson Vue, CompTIA, and International Board of Speciality Certification where screenshots are acceptable).
- Exact dates for your training courses and/or exams. The Credentialing Assistance (CA) request date must be 90-45 days prior to the exam or training course start date. The end date cannot exceed 365 calendar days from the start date. These dates can be retrieved from your vendor.
- · Register with the vendor if registration is required prior to the start date, but do not pay anything out of pocket as it will not be reimbursed.
- Submit requests for books and material in conjunction with a request for a course or exam. Requests for books or material alone will be rejected unless there is a pending request for a course/exam or current course/exam for the same credential
- Ensure your personal data is up to date on your education record. This is crucial to ensure your funding request flows properly.

#### You must agree to all conditions in order to submit this application for approval

ACADEMIC

- understand that it is my responsibility to ensure my grades (certificate of completion) are updated in the Army official system of record (Army ignitED). Grades that are 60 days past course/exam end date are considered overdue and will prevent me from applying for CA and will result in recoupment of CA.
- 2 lauthorize the release of training and academic information (course grades, exam completions, etc.) by the above institution to the Army (PL 93-568). I grant permission for the Army to share my training and academic information as needed with Army Civilians and Army Contractors whose responsibilities and contracts include education services and programs.
- I will inform my Commander and/or supervisor of my enrollment in the above course(s) or exam(s). All policies and conditions in AR 621-5 apply

FINANCIAL

- I agree that no changes will be made in the above course(s) or exam(s) or dollar amounts without the approval of the Army Credentialing Assistance Program Office (ACAPO) staff, otherwise, I will pay the difference to the Army and/or the vendor.
- Understand that the Army will pay what is authorized for my Credentialing Assistance (CA) request not to exceed the fiscal year (FY) limit. Lagree to pay the remaining amount and any other costs and fees. I understand that I may use both Tuition Assistance and CA; however, the combined usage shall not exceed \$4000 per FY.
- Inderstand that i will reimburse the Total Government Cost above for failing a course lexam; non-completions (failing to attend a course or sit for an exam in the timeframe requested); incomplete "i" grades unresolved 180 days after the course/lexam end date; or withdrawals if determined that the failure to complete the course was not due to reasons beyond my control (IAW AR 621-5). Ihereby voluntarily authorize the amount to be withdrawals if determined that the failure to complete the course was not due to reasons beyond my control (IAW AR 621-5). Ihereby voluntarily authorize the amount to be withdrawals if determined that the failure to complete the course was not due to reasons beyond my control (IAW AR 621-5). Ihereby voluntarily authorize the amount to be withdrawals if determined that the failure to complete the course was not due to reasons beyond my control (IAW AR 621-5). Ihereby voluntarily authorize the amount to be withdrawals if determined that the failure to complete the course was not due to reasons beyond my control
- I understand that this application does not guarantee that funds are available, the US Army has no obligation to fund this application, and I may not attend a course or sit for an exam until it has been paid by the ACCESS CA Finance Office.
- I understand that it is my responsibility to coordinate with the vendor before requesting an extension from the ACAPO to ensure the vendor will authorize an extension. I will pay all extension fees to the vendor
- ☑ I understand that CA for courses starting in the next FY Londitional until receipt of the CA funds.

#### PRIVACY ACT STATEMENT:

AUTHORITY: 10 USC 2007. Payment of Tuition tor Off-Duty Training or Education: AR 621-5. Army Continuing Education System. PRINCIPAL PURPOSE: To process an individual's request for Army Tuition Assistance (TA). For additional information see the System of Records Notice A0621-1:AHRC, https://dpdd.defense.gov/Privacy/SORNsIndex/DOD-wide-SORN-Article-View/Article/S70092/s0621-1:ahrc.aspx ROUTINE USES: Information is subject to provide the information may result in denial of Army Tuition Assistance (TA). DISCLOSURE: Voluntary; however, failure to provide the information may result in denial of Army Tuition Assistance (TA).

#### PENALTY STATEMENT:

There are severe criminal and civil penalties for knowingly submitting false, fictitious, or fraudulent application and for requesting federal funding that duplicates course costs funded elsewhere.

LAGREE, CONTINUE CANCEL

### Once done, they will check the boxes, then click on "I Agree, Continue"

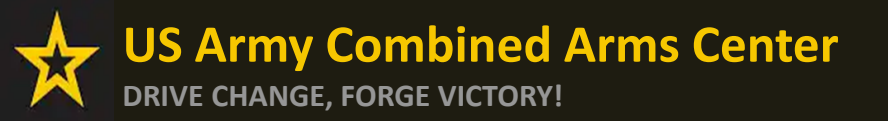

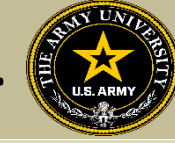

### Soldier will select an answer, then click "Next"

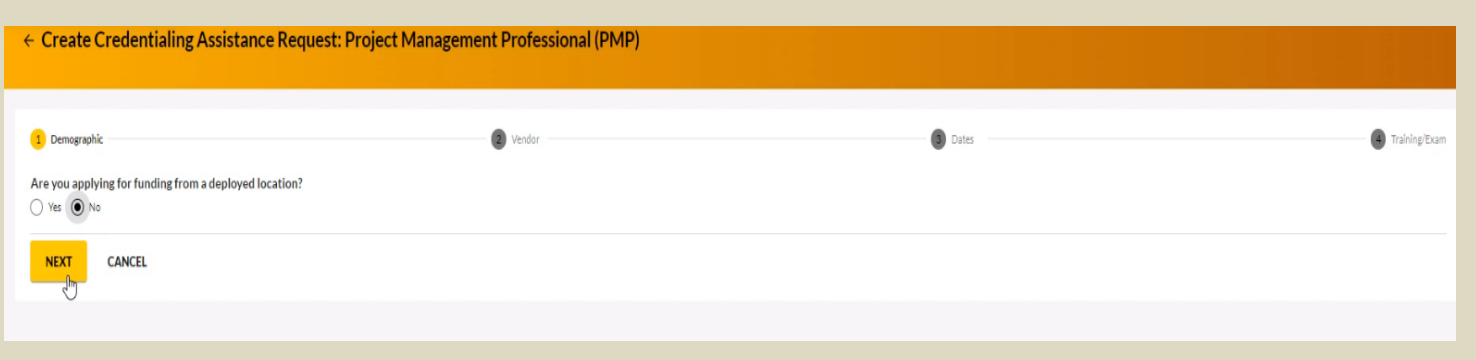

Soldier will type in the Vendor's name until it appears, then select it from the drop down. Select it again for Campus.

| ← Create Credentialing Assistance                                                               | Request: Project Management Professional (PMP)                                                                        |                                                                                      |                   |
|-------------------------------------------------------------------------------------------------|----------------------------------------------------------------------------------------------------|--------------------------------------------------------------------------------------|-------------------|
| 💋 Demographic                                                                                   | 2 Vendor                                                                                                    | Dates                                                                                | (4) Training/Exam |
| Select your Vendor:<br>If you are attempting to locate a Vendor not listed, please f<br>Vendor* | forward information to the Army Credentialing Assistance Program Office via ArmylgnitED messaging and provide the fol | llowing information: Vendor Name, Vendor URL, Vendor Email, and Vendor Phone Number. |                   |
| JOE'S TrngRus                                                                                   |                                                                                                    |                                                                                      |                   |

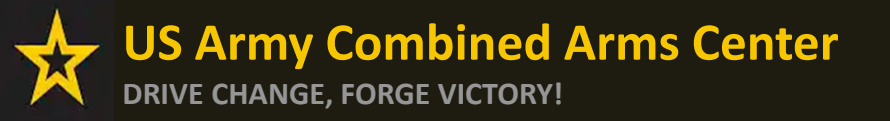

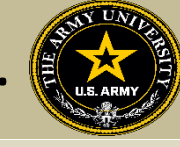

## Soldier will select start and end date (review policy on this!), then click "Next"

| 🕜 Demographic                                                                     | 🖌 Vendor                                                                                                    | 3 Dates                                                                                                  | Training/Example |
|-----------------------------------------------------------------------------------|----------------------------------------------------------------------------------------------------|----------------------------------------------------------------------------------------------------|------------------|
| What are your exact start and end dates?                                          |                                                                                                    |                                                                                                    |                  |
| You may select up to 365 days to complete your training or exam. If you do not co | omplete the training or exam in the timeframe you request, you will be required to reimburse the government | for the costs associated to your training or exam, and the associated book(s), material(s), and/or fees. |                  |
| Start Date * 1/11/2023                                                            |                                                                                                    |                                                                                                    |                  |
| End Date * 1/31/2023                                                              |                                                                                                    |                                                                                                    |                  |
| _                                                                                 |                                                                                                    |                                                                                                    |                  |
|                                                                                   |                                                                                                    |                                                                                                    |                  |
|                                                                                   |                                                                                                    |                                                                                                    |                  |

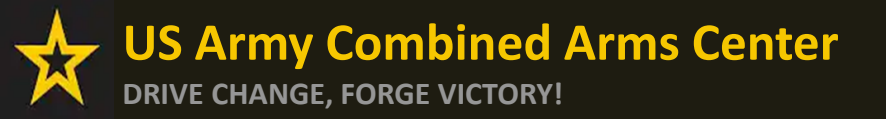

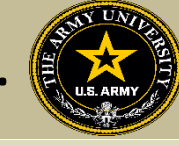

## To request funding for Training Courses, Soldier will select "Training"

## NOTE!! Soldier cannot request books and/or Materials without requesting Training or Exam first!

| ← Create Credentialing Assistance Request: Project Management Professional (PMP)                                                                                                    |                 |
|----------------------------------------------------------------------------------------------------|-----------------|
| Vendor          Vendor       Vendor         You must upload a custom price quote, provided by your vendor, for each Credentialing Assistance (CA) request you submit.         Each custom quote must include the cost for each item on your CA request to include exam(s), training(s), or book(s) and material(s), and all administrative, application and shipping fee(s).         All items on the CA Request and custom quote must be from the same Vendor. Upload the vendor's custom quote to your Supporting Documents located at Education Record > Education Goals > VIEW DETAILS (in your CA Goal) > Supporting Documents.         Failure to provide the Vendor's custom quote will result in rejection of your CA request. The quote MUST match what is listed in the CA request.                                                                                                    | 4 Training/Exam |
| What do you need funding for?          ADD EXAM       ADD TRAINING         Image: Constrained function of the second second sec |                 |

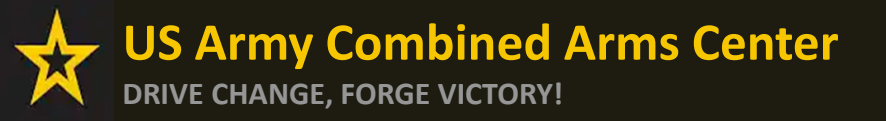

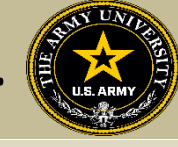

Some vendors have added courses into the system. If the Soldier sees some courses that have "AF" in front of the title, they must not select it, or it will be rejected. Soldiers must select courses that either have "Army" in front of the title or have neither AF or Army in front of the title.

| ← Create Credentialing Assistance Request: Project Managen                                                                                                    | ent Professional (PMP)                                                                                                    |        |         |                                                      |               |
|----------------------------------------------------------------------------------------------------|----------------------------------------------------------------------------------------------------|--------|---------|------------------------------------------------------|---------------|
| 🧭 Demographic                                                                                                    | 🕗 Vendor                                                                                                    |        | 🧭 Dates |                                                      | Training/Exam |
| Add Training                                                                                                    |                                                                                                    |        |         |                                                      |               |
| AF COOL - Project Management Professional (PMP) Certification Trainii<br>Description: As a PMI Authorized Training Partner (ATP) and 100% veteran company we have built a system to partn<br>Inclusive model for learning Induce unlimited reatendance. Learning Management System Access PMI length pract<br>desk. Class Is 5 days long and custom courses can be scheduled for groups of 8 or more anywhere in the world. We co | <b>18</b><br>er with our service members to ensure their success Our year long all<br>cexam, quizzes, application translation and assistance, and live help<br>rer travel on site. | SELECT |         | Remaining Funding<br>Fiscal Year: 2023<br>\$4,000.00 |               |
| Army CA - Project Management Professional (PMP) Certification Trainin                                                                                                    | g                                                                                                    |        |         |                                                      |               |
| Description: N/A                                                                                                    |                                                                                                    | SELECT |         |                                                      |               |
| ADD MANUALLY BACK                                                                                                    |                                                                                                    |        |         |                                                      |               |
|                                                                                                    |                                                                                                    |        |         |                                                      |               |
|                                                                                                    | Là                                                                                                    | }      |         |                                                      |               |

Soldier will select the yellow "Select" button. If they do not see what they are looking for, they can click on "Add Manually" (addressed in future slides)

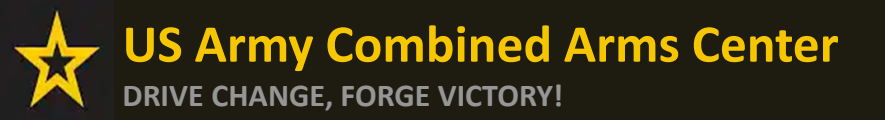

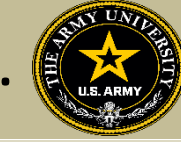

### Once the Soldier verifies it is the course, click on "Add Training"

| ← Create Credentialing Assistance Request: Project Managem                                 | ent Professional (PMP) |       |                                        |
|--------------------------------------------------------------------------------------------|------------------------|-------|----------------------------------------|
| 🥜 Demographic                                                                              | 🧭 Vendor               | Dates | <ul> <li>Training/Exam</li> </ul>      |
| Add Training                                                                               |                        |       |                                        |
| Title* Army CA - Project Management Professional (PMP) Certification Training Description* | Cent*<br>\$2099        |       | Remaining Funding<br>Fiscal Year: 2023 |
| N/A<br>3/1000                                                                              |                        |       | \$4,000.00                             |
| ADD TRAINING BACK                                                                          |                        |       |                                        |
|                                                                                            |                        |       |                                        |
| La'                                                                                        |                        |       |                                        |

### They can add any application fee or membership fee if needed, if not, click "Submit"

| Create Credentialing                                                            | Assistance Request: Project Ma  | nagement Professional (PMP)  |         |   |                                        |
|---------------------------------------------------------------------------------|---------------------------------|------------------------------|---------|---|----------------------------------------|
| Demographic                                                                     |                                 | 🧭 Vendor                     | 🧭 Dates |   | •                                      |
| FRAINING - Army CA - I                                                          | Project Management Professional | (PMP) Certification Training |         | × | Remaining Funding<br>Fiscal Year: 2023 |
|                                                                                 |                                 |                              |         |   | *****                                  |
| Sovernment Cost Stude<br>\$2,099.00 \$0.00                                      | nt Cost<br>0                    |                              |         |   | \$1,901.00                             |
| Government Cost Stude<br>\$2,099.00 \$0.00<br>ADD FEE                           | nt Cost<br>O                    |                              |         |   | \$1,901.00                             |
| Government Cost Stude<br>\$2,099.00 \$0.00<br>ADD FEE                           | nt Cost<br>D                    |                              |         |   | \$1,901.00                             |
| Government Cost Stude<br>\$2,099.00 \$0.00<br>ADD FEE<br>Costs                  | nt Cost<br>D                    |                              |         |   | \$1,901.00                             |
| Government Cost Stude<br>\$2,099.00 \$0.01<br>ADD FEE<br>Costs &<br>Total Costs | o<br>Government Costs           | Student Costs                |         |   | \$1,901.00                             |

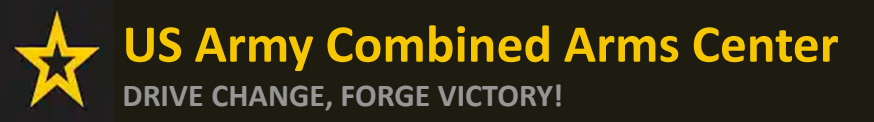

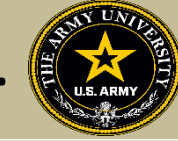

### If Soldier is adding fees, select the type of fee

| ← Create Credentialing Ass                     | istance Request: Project Management Professional (PMP)                                                                               |                                                                                                    |  |
|------------------------------------------------|----------------------------------------------------------------------------------------------------|----------------------------------------------------------------------------------------------------|--|
|                                                |                                                                                                    |                                                                                                    |  |
| 🧭 Demographic                                  | 🧭 Vendor                                                                                                    | 🧭 Dates                                                                                               |  |
| Credentialing Assistance funding will only pay | for fees associated with administrative, application, or shipping costs. Please ensure your vendor provides you with a description o | ${\ensuremath{\mathfrak{f}}}$ the fees you are being charged and annotate in the fee description box. |  |
| Add Fee                                        |                                                                                                    |                                                                                                    |  |
| **                                             | \$ Cost*                                                                                                    |                                                                                                    |  |
| Administrative                                 |                                                                                                    |                                                                                                    |  |
| Application                                    |                                                                                                    |                                                                                                    |  |
| Shipping                                       |                                                                                                    |                                                                                                    |  |
|                                                |                                                                                                    |                                                                                                    |  |

### Add the cost, a description, then click on "Add Fee"

| ← Create Credentialing Assistance Request: Project Management Professional (PMP)                             |                                                                                                    |                                                |               |  |  |  |
|----------------------------------------------------------------------------------------------------|----------------------------------------------------------------------------------------------------|------------------------------------------------|---------------|--|--|--|
| Credentialing Assistance funding will only pay for fees associated with administrative, application, or ship | Vendor ping costs. Please ensure your vendor provides you with a description of the fees you are being charged a | Dates and annotate in the fee description box. | Training/Exam |  |  |  |
| Add Fee<br>Type* Cost*<br>Administrative * \$20<br>Description*                                              | -                                                                                                    |                                                |               |  |  |  |
| APPLICATION<br>11/250<br>BACK                                                                                | _                                                                                                    |                                                |               |  |  |  |
|                                                                                                    |                                                                                                    |                                                |               |  |  |  |
|                                                                                                    |                                                                                                    |                                                |               |  |  |  |

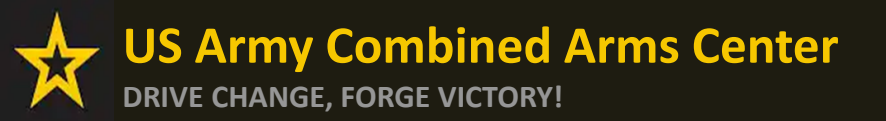

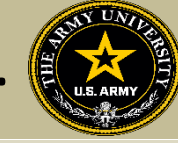

### When complete, Soldier will click "Submit"

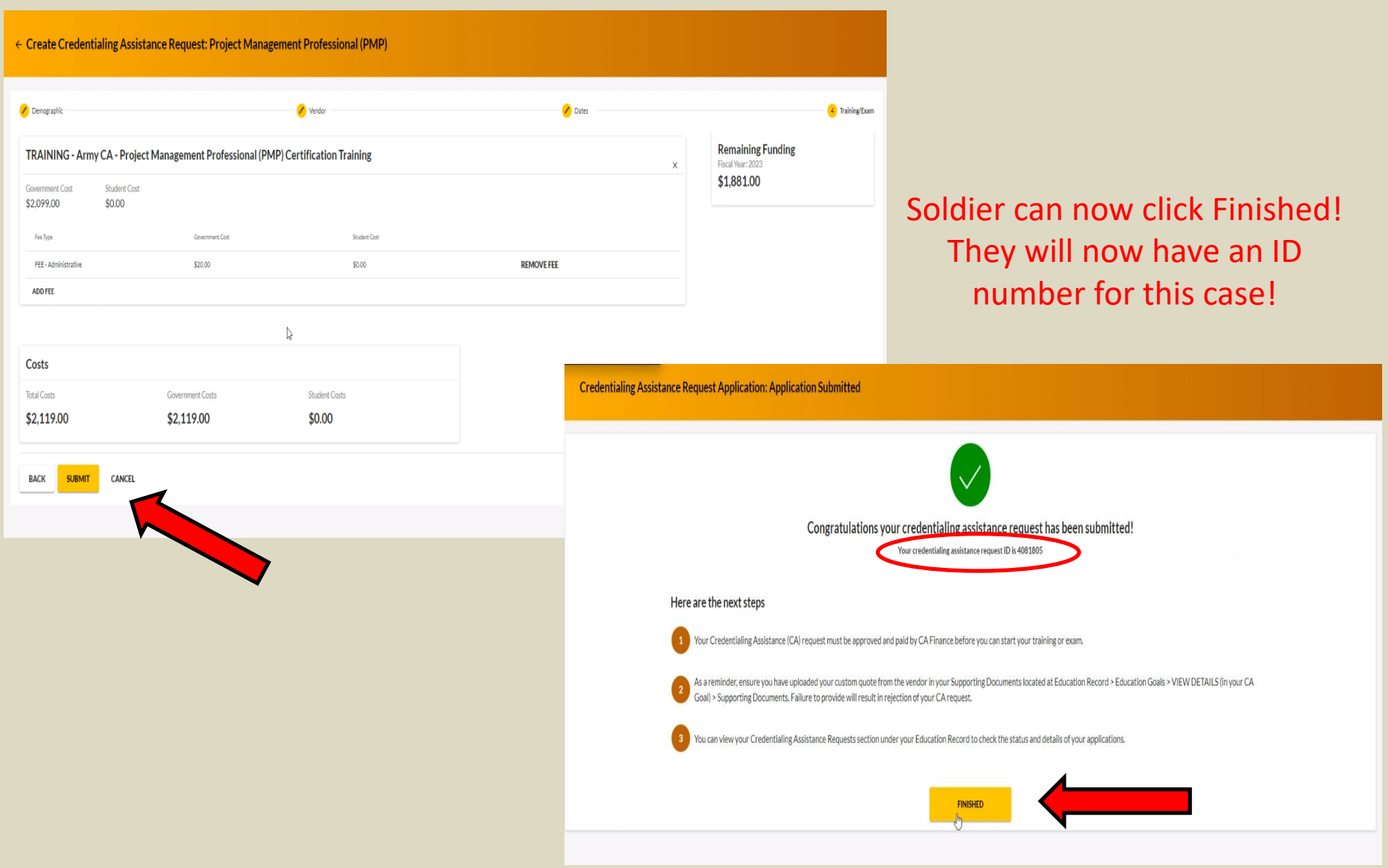

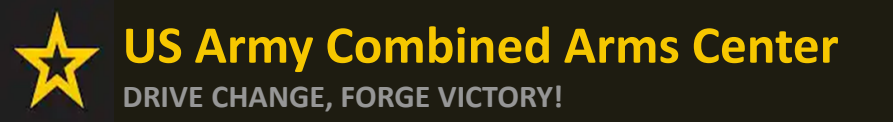

Creating a CA Request cont.

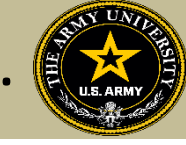

# CREATING CA REQUEST FOR TRAINING

# MANUALLY

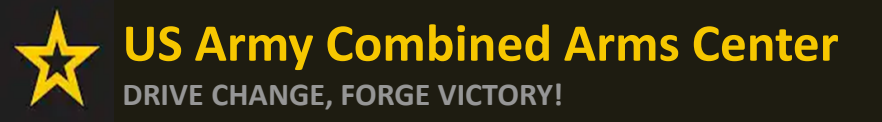

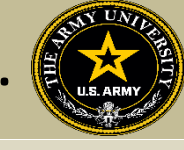

To add a course manually, Soldier will follow the same steps as previously described. If there are no courses listed to select, it will prompt the Soldier to add the course. Soldier will type in the title, cost, and description. This must match their quote. They can then click "Add Training"

| ← Create Credentialing Assistance Request: Physician Assistant-C    | ertified (PA-C) |                                 |                                                      |
|---------------------------------------------------------------------|-----------------|---------------------------------|------------------------------------------------------|
| 🥜 Demographic                                                       | 🧭 Vendor        | <table-cell> Dates</table-cell> | 4 Training/Exam                                      |
| Add Training Title: PA-CAT Ducciption* ENTRY EXAM 20/1000 BACK BACK | Cent*<br>\$230  |                                 | Remaining Funding<br>Fiscal Year: 2023<br>\$4,000.00 |

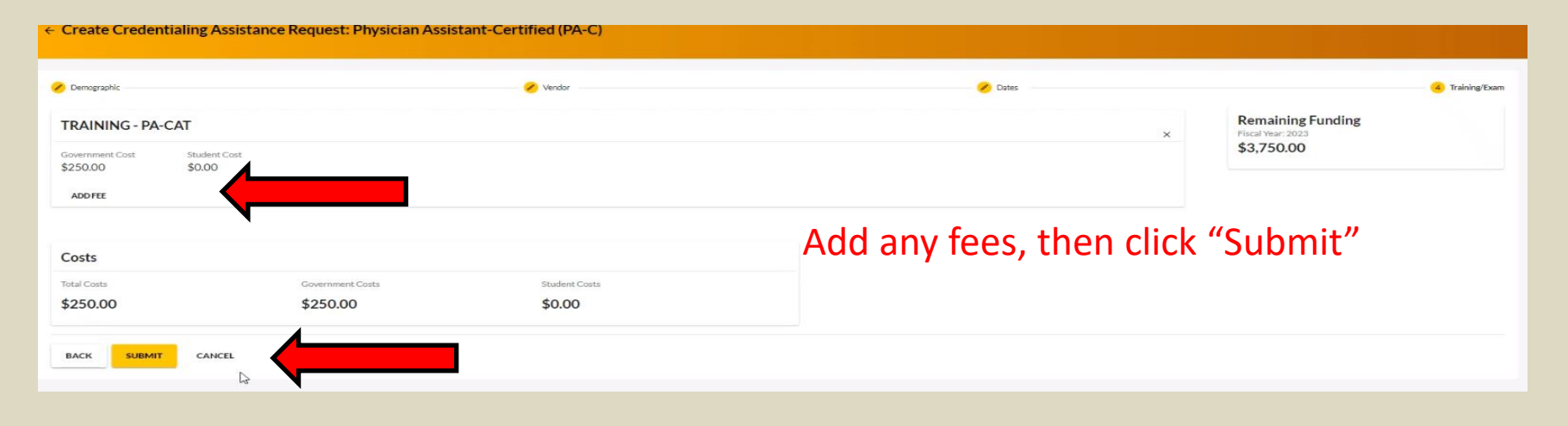

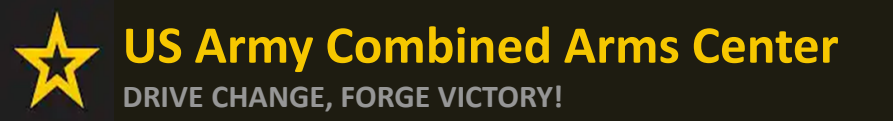

Creating a CA Request cont.

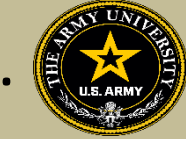

# CREATING CA REQUEST FOR BOOKS OR MATERIALS

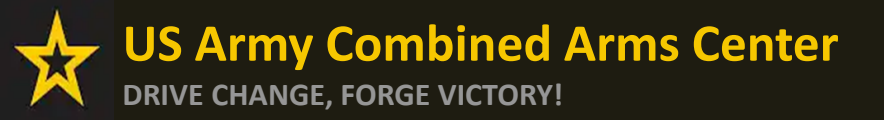

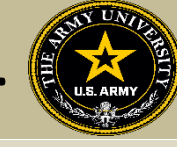

# The Soldier will follow the previous steps until they get to this page, then they will select "Add Books and Materials"

| ← Create Credentialing Assistance Request: P                                                                                                    | roject Management Professional (PMP)                                                                                                    |                                                                                                    |                              |
|----------------------------------------------------------------------------------------------------|----------------------------------------------------------------------------------------------------|----------------------------------------------------------------------------------------------------|------------------------------|
| 💋 Demographic                                                                                                    | 🖌 Vendor                                                                                                    | 🖌 Dates                                                                                                    | <mark>→</mark> Training/Exam |
| You must upload a custom price quote, provided by your vendor, fr<br>Each custom quote must include the cost for each item on your CA<br>All items on the CA Request and custom quote must be from the s<br>Goal) > Supporting Documents.<br>Failure to provide the Vendor's custom quote will result in rejection                                                                                                    | or each Credentialing Assistance (CA) request you submit.<br><pre>\request to include exam(s), training(s), or book(s) and material(s), and all ad<br/>ame Vendor. Upload the vendor's custom quote to your Supporting Docume<br/>on of your CA request. The quote MUST match what is listed in the CA required.</pre> | Iministrative, application and shipping fee(s).<br>Ants located at Education Record > Education Goals > VIEW DETAILS (in your CA |                              |
| What do you need funding for?         ADD EXAM       ADD BOOKS AND MATERIALS       ADD TI         Image: Constraint of the second second se | RAINING                                                                                                    |                                                                                                    |                              |
| BACK SUBMIT CANCEL                                                                                                    |                                                                                                    |                                                                                                    |                              |
|                                                                                                    |                                                                                                    |                                                                                                    |                              |

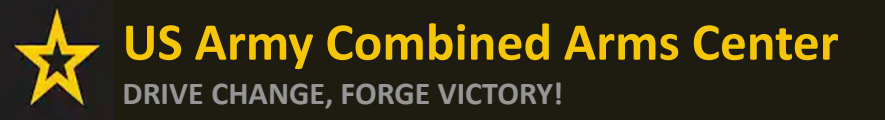

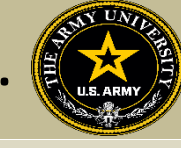

If the vendor has added books and/or materials, the Soldier can select here. If not, they will have to add them manually (as demonstrated on the next slides)

| 🥟 Demographic                                                    | 🧭 Vendor                                                                           |        | 🧪 Dates 👘 |
|------------------------------------------------------------------|------------------------------------------------------------------------------------|--------|-----------|
| Add Book and Material<br>Study Material Test<br>Description: N/A |                                                                                    | SELECT |           |
| Theory Book<br>Description: N/A                                  |                                                                                    | SELECT |           |
| Public Relations Book Description: N/A                           |                                                                                    | SELECT |           |
| BACK                                                             | Click the Select button on the<br>book/material you wish to<br>add to your request |        |           |
|                                                                  | <b>NOTE:</b> You can only select one on this screen                                |        |           |

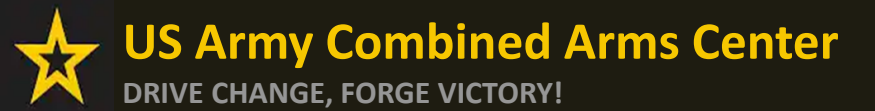

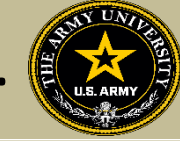

#### They will select either Books or Materials

| ← Create Credentialing A | ssistance Request: Project Management Professional (PMP) |         |                                 |
|--------------------------|----------------------------------------------------------|---------|---------------------------------|
| 🧭 Demographic            | 🧭 Vendor                                                 | 🖉 Dates | 🔺 Training/Exam                 |
| Add Book or Material     |                                                          |         |                                 |
| L3                       | Select Associated Training or Exam *                     | ¥       | Remaining Funding               |
| Books                    |                                                          |         | Fiscal Year: 2023<br>\$1,881.00 |
| Materials                |                                                          |         |                                 |
| ADD BOOK OR MATERIAL     | BACK                                                     |         |                                 |

### Add the title of the book or material, the cost, a description (need ISBN number if it is a book) then they must associate these books with a training or exam previously submitted

| ← Create Credentialing A | Assistance Request: Pro            | ject Management Professional (PMP)                                                |         |                                                      |
|--------------------------|------------------------------------|-----------------------------------------------------------------------------------|---------|------------------------------------------------------|
| 🧭 Demographic            |                                    | 🧭 Vendor                                                                          | 🧭 Dates | 😴 Training/Exam                                      |
| Add Book or Material     | Cost "<br>\$ 20                    | Police Brought Philipping Process                                                 |         |                                                      |
| Description *            | 5 20.<br>Must be number or decimal | Army CA - Project Management Professional (PMP) Certification Training - TRAINING |         | Remaining Funding<br>Fiscal Year: 2023<br>\$1,881.00 |
| ADD BOOK OR MATERIAL     | BACK                               |                                                                                   |         |                                                      |

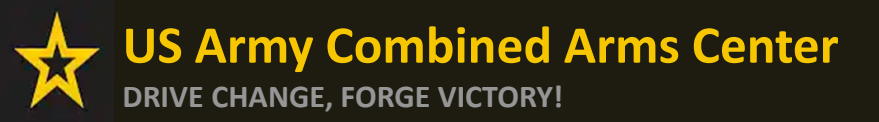

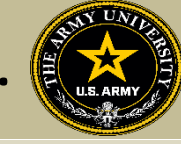

#### Once complete, they will click "Add Book or Material"

| ← Create Credentialing Assistance Request: Project                                                       | Management Professional (PMP)                                                                                            |         |                                 |
|----------------------------------------------------------------------------------------------------|----------------------------------------------------------------------------------------------------|---------|---------------------------------|
| Pemographic                                                                                              | Vendor                                                                                                    | 🥜 Dates | - Training/Exam                 |
| Add Book or Material                                                                                     |                                                                                                    |         |                                 |
| Type* Cost*<br>Books * \$20                                                                              | Select Associated Training or Exam*<br>Army CA - Project Management Professional (PMP) Certification Training - TRAINING | •       | Remaining Funding               |
| PMBOK, 6 <sup>th</sup> Ed., ISBN# 1123022FL21V2                                                          |                                                                                                    |         | Fiscal Year: 2023<br>\$1,881.00 |
| add Book or Material BACK                                                                                |                                                                                                    |         |                                 |
| Description*<br>PMBOK, 6 <sup>th</sup> Ed., ISBN# 1123022FL21V2<br>5/250<br>ADD BOOK OR MATERIAL<br>BACK |                                                                                                    |         | Fiscal Year: 2023<br>\$1,881.00 |

### Once complete, they will click "Submit"

|                            |                        |                                                                | 🧭 Vendor                                       | 🕜 Dates                                                   |              | (4) Training/Exa                       |
|----------------------------|------------------------|----------------------------------------------------------------|------------------------------------------------|-----------------------------------------------------------|--------------|----------------------------------------|
| BOOK AND MA                | ATERIAL - Books        |                                                                |                                                | ×                                                         |              | Remaining Funding<br>Fiscal Year: 2023 |
| Sovernment Cost<br>\$20.00 | Student Cost<br>\$0.00 | Associated Training or Exam<br>Army CA - Project Manage        | ment Professional (PMP) Certification Training |                                                           |              | \$1,001.00                             |
| ADD FEE                    |                        |                                                                |                                                | The Soldier should make sure                              | to a         | add <b>shipping</b>                    |
| ADD BOOKS AND M            | ATERIALS               |                                                                |                                                | • · · · · · · · · · · · · · · · · · · ·                   |              |                                        |
|                            | You are only permitted | to add 1 items to your Credentialing assis                     | stance request.                                | fees!!! Failure to do so if th                            | nere         | e is a fee will                        |
| Costs                      | You are only permitted | to add 1 items to your Credentialing assi                      | stance request.                                | fees!!! Failure to do so if th<br>result in a rejected CA | here<br>A re | e is a fee will<br>quest.              |
| Costs<br>Total Costs       | You are only permitted | to add 1 items to your Credentialing assis<br>Government Costs | stance request.<br>Student Costs               | fees!!! Failure to do so if the result in a rejected CA   | here<br>A re | e is a fee will<br>quest.              |

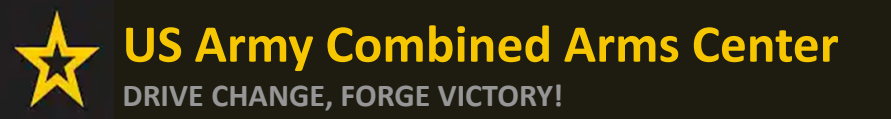

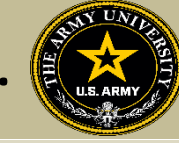

### The Soldier can now click Finished!

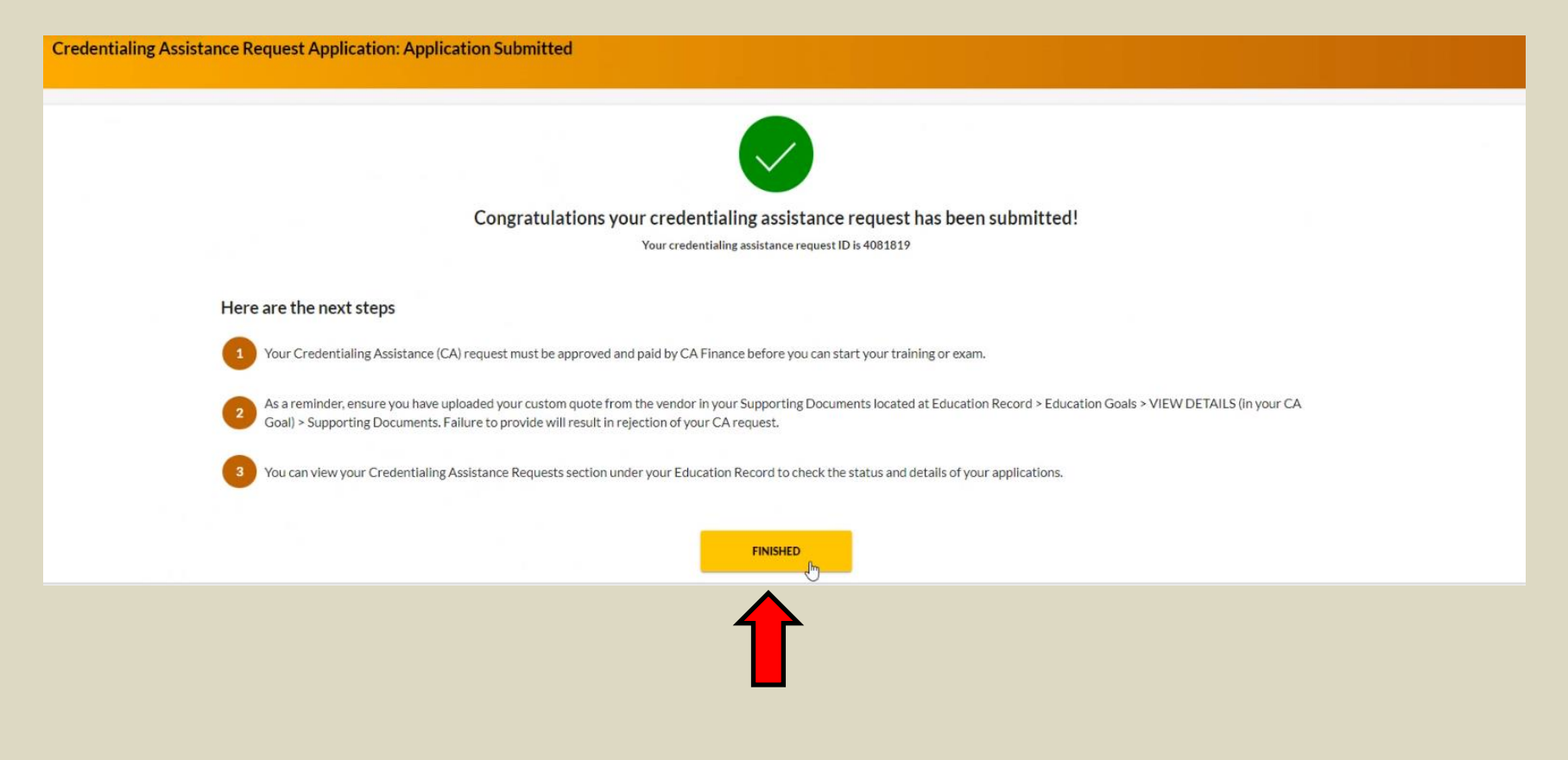

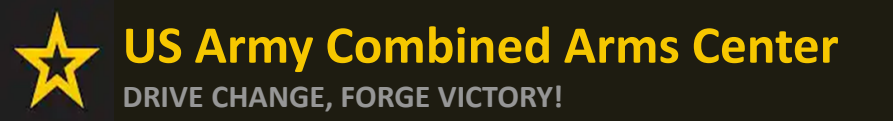

Creating a CA Request cont.

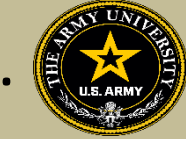

# CREATING CA REQUEST FOR EXAMS

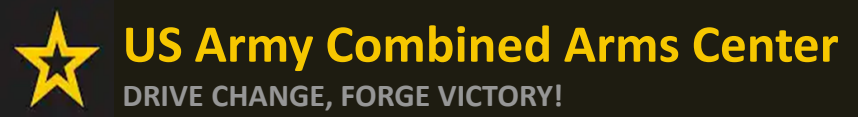

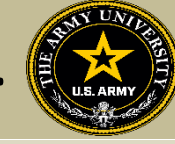

4 Training/Exam

# The Soldier will follow the previous steps until they get to this page, then they will select "ADD EXAM"

Dates

| Create Create Cr | essional (PMP) |
|----------------------------------------------------------------------------------------------------|----------------|
|                                                                                                    |                |
|                                                                                                    |                |

You must upload a custom price quote, provided by your vendor, for each Credentialing Assistance (CA) request you submit.

Demographic

Each custom quote must include the cost for each item on your CA request to include exam(s), training(s), or book(s) and material(s), and all administrative, application and shipping fee(s).

Vendor

All items on the CA Request and custom quote must be from the same Vendor. Upload the vendor's custom quote to your Supporting Documents located at Education Record > Education Goals > VIEW DETAILS (in your CA Goal) > Supporting Documents.

Failure to provide the Vendor's custom quote will result in rejection of your CA request. The quote MUST match what is listed in the CA request.

| ADD EXAM ADD BOOKS AND MATERIALS ADD TRAINING |
|-----------------------------------------------|
| t xam                                         |
|                                               |
|                                               |
|                                               |
| BACK SUBMIT CANCEL                            |
|                                               |

#### They will then click "SELECT EXAM"

| ← Create Credentialing Assistance Request: Project Managem                         | ent Professional (PMP) |             |                                                      |
|------------------------------------------------------------------------------------|------------------------|-------------|------------------------------------------------------|
| 🧭 Demographic                                                                      | 🕜 Vendor               | 🧭 Dates     | ∃ Training/Exam                                      |
| Add Exam                                                                           |                        |             |                                                      |
| Written - Project Management Professional (PMP) Description: N/A Category: Written |                        | SELECT EXAM | Remaining Funding<br>Fiscal Year: 2023<br>\$1,861.00 |
| васк                                                                               |                        |             |                                                      |

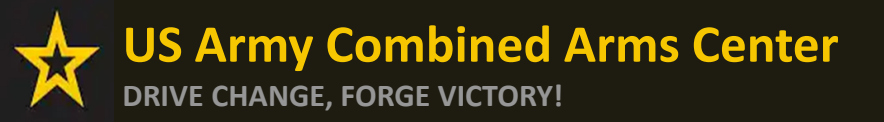

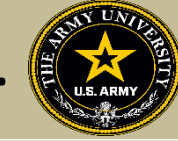

### They will select Location and add cost

| ← Create Credentialing Assistance               | Request: Project Management Professional (PMP) |         |                                                      |
|-------------------------------------------------|------------------------------------------------|---------|------------------------------------------------------|
| 🧭 Demographic<br>Exam Title                     | 💋 Vendor                                       | 🧭 Dates | (4) Training/Exam                                    |
| Written - Project Management Professional (PMP) | \$ Cost *                                      |         |                                                      |
| DL<br>N/A                                       |                                                |         | Remaining Funding<br>Fiscal Year: 2023<br>\$1,861.00 |
| Off Installation<br>On Installation             |                                                |         |                                                      |
|                                                 |                                                |         |                                                      |

### They will then click "ADD EXAM"

| ← Create Credentialing Assistance R                                        | equest: Project Management Professional (PMP) |                        |                                    |
|----------------------------------------------------------------------------|-----------------------------------------------|------------------------|------------------------------------|
| Demographic     Exam Title Written - Project Management Professional (PMP) | 🧭 Vendor                                      | 🕗 Dates                | Training/Exam                      |
| ADD EXAM BACK                                                              | Cost*<br>\$ 500                               | Rem<br>Fiscal<br>\$1,8 | <b>Year: 2023</b><br><b>361.00</b> |

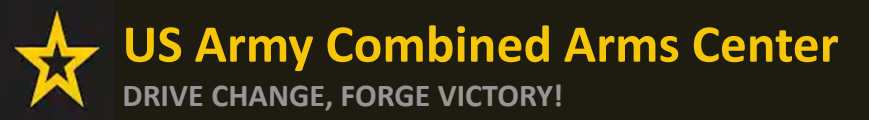

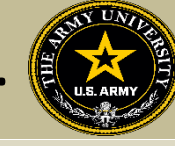

## The Soldier can add any fees, such as application or membership fees, then click

"Submit"

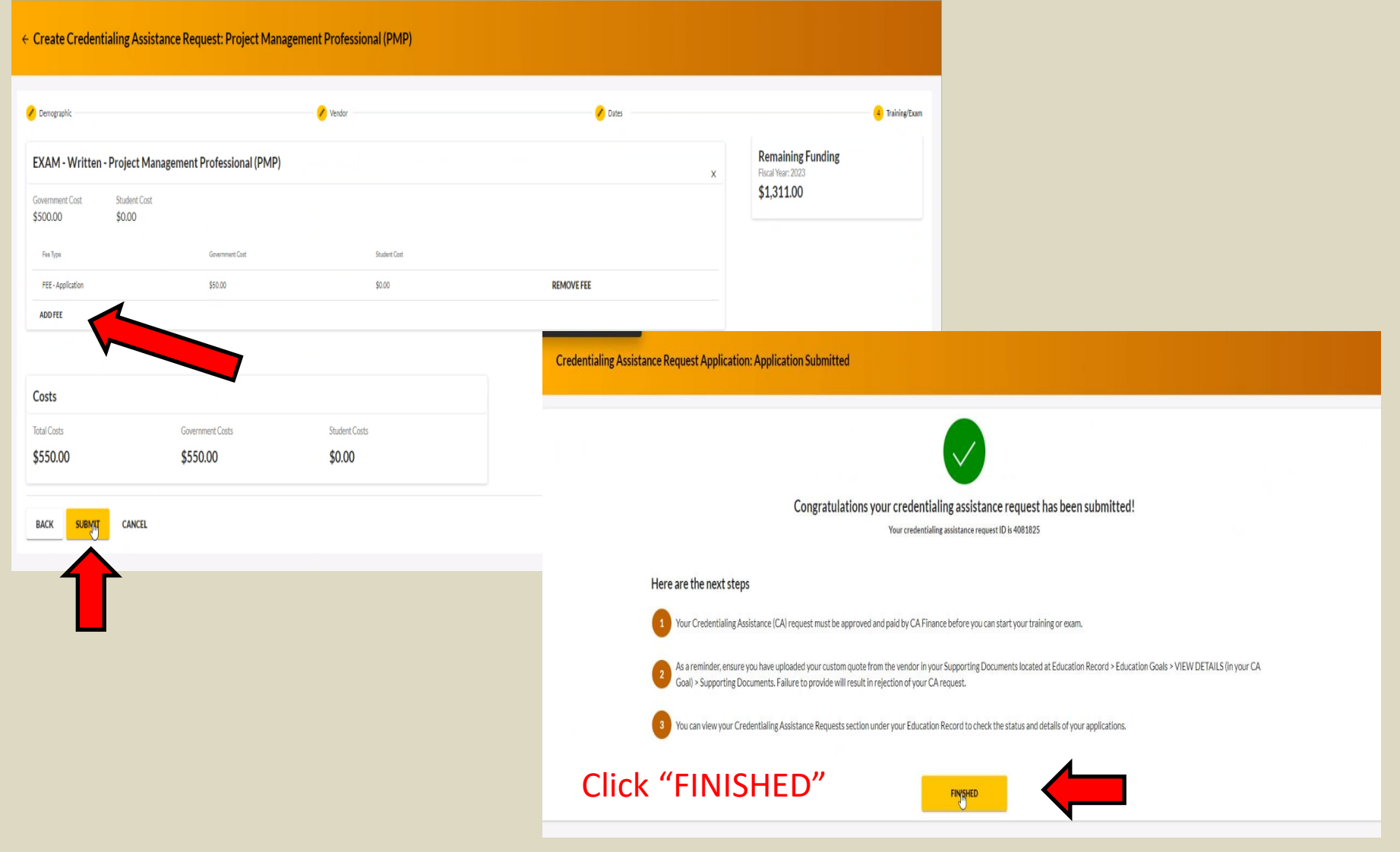

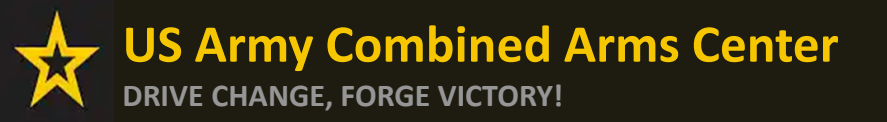

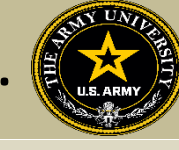

Any time the Soldier submits a CA request for an Exam, it will remove credits from the "Required Credits". This will NOT affect their Semester hour limit for TA. Required Credits are just the number of Exams for this credential.

They can continue to submit CA Requests (books/materials) from the same Goal, unless that goal is completed. If they needed to submit for another Exam after the current goal is completed (*Why would they do this? Could be for recertification study materials or CEU/PDU refresher requirement*), they can submit a new Education Goal.

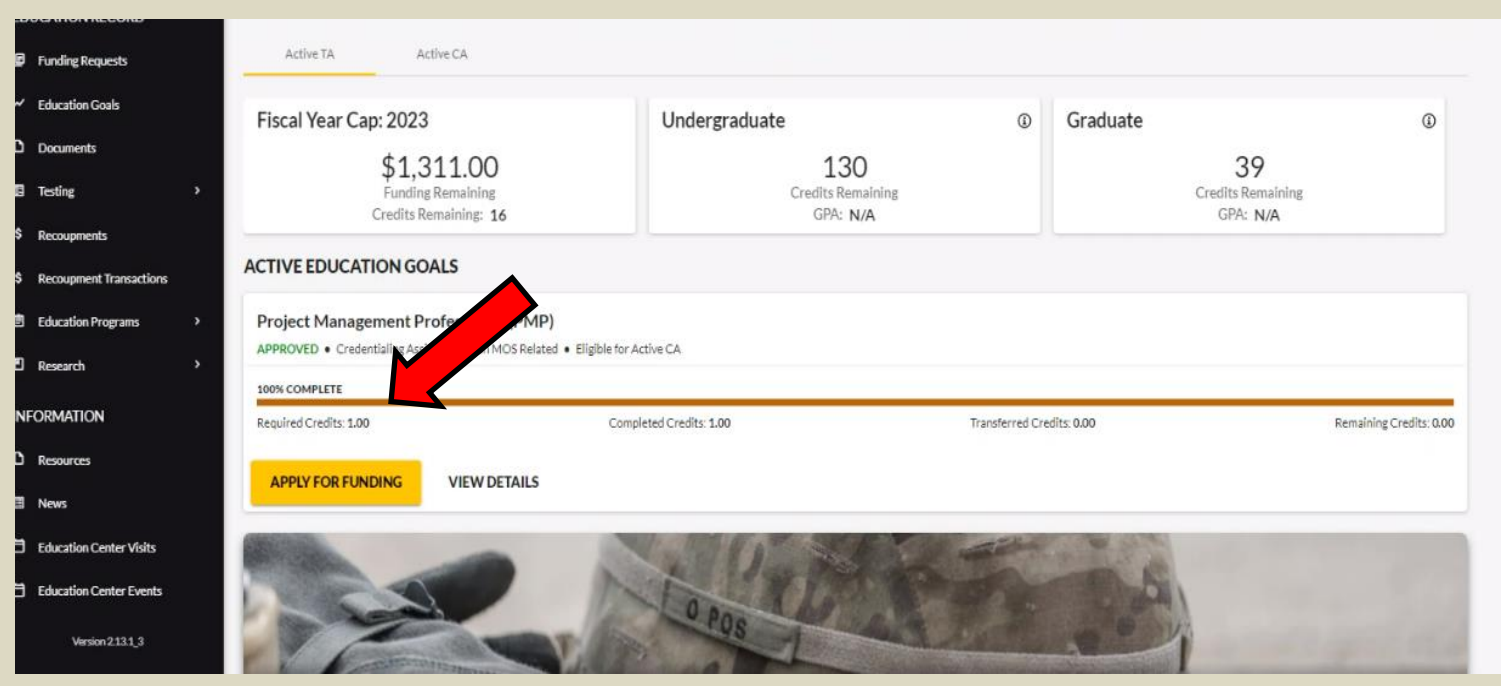

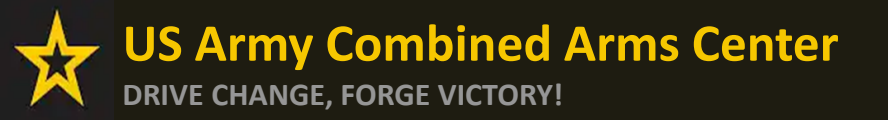

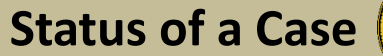

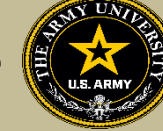

### Soldier submitted CA Request- waiting on ACAPO to review:

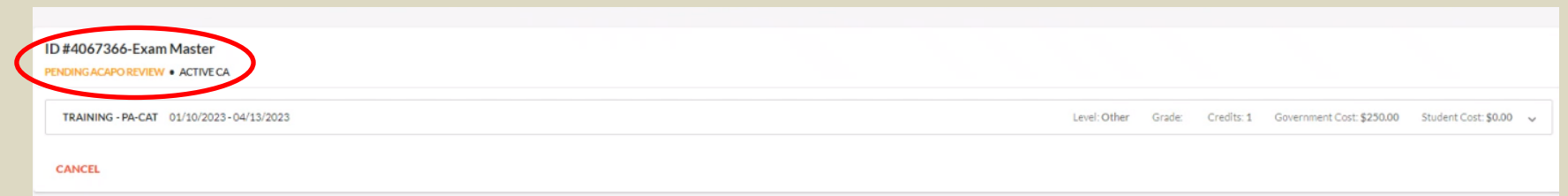

### ACAPO reviewed case and move it to finance (CABO) for payment:

| < | ACAPO CONCURS / PENDING FINANCE PAYMENT • ACTIVE CA           |                 |        |            |                           |                      |   |
|---|---------------------------------------------------------------|-----------------|--------|------------|---------------------------|----------------------|---|
|   | EXAM - SY0-601 12/15/2022 - 01/10/2023                        | Level: Tech/OCC | Grade: | Credits: 1 | Government Cost: \$282.00 | Student Cost: \$0.00 | ~ |
|   |                                                               |                 |        |            |                           |                      |   |
|   | Finance (CABO) creating invoice but not paid                  | yet:            |        |            |                           |                      |   |
| < | ACAPO CONCURS / PENDING FINANCE PAYMENT • ACTIVE CA Certified |                 |        |            |                           |                      |   |
|   | EXAM - SY0-601 12/15/2022 - 01/10/2023                        | Level: Tech/OCC | Grade: | Credits: 1 | Government Cost: \$282.00 | Student Cost: \$0.00 | ~ |

### Payment was made by finance (CABO)- Soldier can contact vendor and begin:

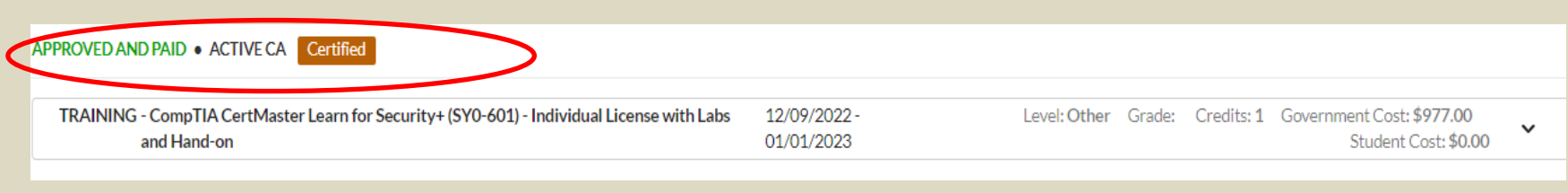

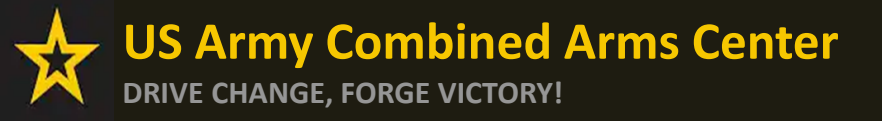

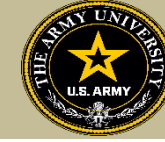

Soldiers will receive notifications through their ArmylgnitED account when a Goal has been created (this is just the goal, not the CA request), when ACAPO moves a case to finance for payment, then when finance makes the payment. Soldiers are responsible for checking their cases!

| ← My Inbox                              |                   | CREATE MESSAGE                                                                                                    |
|-----------------------------------------|-------------------|----------------------------------------------------------------------------------------------------|
| Select Category<br>All -                | Has Suspense Date |                                                                                                    |
| Conversations Sent                      |                   |                                                                                                    |
| Army Credentialing Assistance Concurred | Thu 11/30/2022    | Army Credentialing Assistance Concurred Category: Education Gals Tec. Administrates System Tec. Concurred Category: Category: |
| Education Goal Approved                 | Thu 11/10/2022    | *** Attention: Do not reply to this message. If you have questions, please contact the Army Credentialing Assistance Program Office (ACAPO).***                                                                                                    |
| Your education goal has been created    | Thu 11/10/2022    | *** Do not proceed to testing or training without email confirmation from the CA Finance Office that your funding request has been paid. ***<br>Hello,<br>Your application for Credentialing Assistance (CA) has been reviewed and concurred by ACAPO. Your CA request is now being reviewed for payment by the CA Finance Office.<br>Currently, you do not have approved funding. Your CA request must be paid by CA Finance before you can start your training or exam. You will receive another message once the CA Finance Office processes your CA.                                                                                                    |
| Stotal                                  |                   | Please login into ArmylgnitED to view your CA Requests.<br>You can view your Credentialing Assistance Requests section under your Education Record to check the status and details of your applications. You may also be required to digitally sign your CA Request.                                                                                                    |
|                                         |                   | Credentialing Assistance Application Details:<br>Application Id<br>Institution: Exam Master<br>Course(s):                                                                                                    |
|                                         |                   | Outline:         1/10/2023-4/13/2023                                                                                                    |
| 6                                       |                   | Vír,<br>ArmylgniEED System Administrator                                                                                                    |

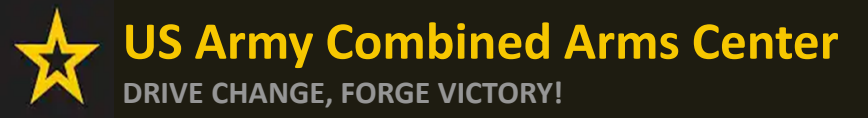

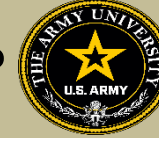

Need Assistance or Counseling? Please go to the Army CA Page within Army COOL: <u>https://www.cool.osd.mil/army/costs\_and\_funding/index.html?credentialingassistance</u> And click the "Contact An Army CA Counselor" to schedule your appointment!

|                                                                                                    | Go te: MOS   WO MOS   Officer   AS   Credentialing Assistance   Credential Search   Contact Us<br>RMY COOL<br>entialing Opportunities On-Line                                                                                                    |
|----------------------------------------------------------------------------------------------------|----------------------------------------------------------------------------------------------------|
| ET CERTIFIED EXPLORE MILITARY OC                                                                                                    | CLIPATIONS     LEARN & DEVELOP PROFESSIONALLY     RESOURCES & LINKS     WELCOME TO THE NEW COOL     Q       Costs and Funding                                                                                                    |
| Ventew<br>oteential Out-of-Pachet Costs<br>VMP Credentaling Assistance<br>requently Assed Questions (FAQs)<br>stitutionally Delivered Credentials<br>at BIII @ |                                                                                                    |
|                                                                                                    | Tending Career Opportunities         • Metical - Discover feast-vacked career opportunities at the VA for health professionals         • Marrin More         • Truck there - Interested in pursuing a Commercial Driver's career?         • Marrin More         • Internation Technology - Connect to free IT training offered through the VA's VET TEC program         • Learn More         • Learn More |
|                                                                                                    | Very Conference     SUPPORT     LEGAL & ADMINISTRATIVE     BITS       Data for black form     France of the Conference     Arr Grad Conference       Data for black form     France of the Conference     Arr Grad Conference       Data for black form     France of the Conference     Arr Grad Conference       Data for black form     France of the Conference     Arr Grad Conference       Data form     France of the Conference     Conference       Data form     France of the Conference     Conference       Data form     France of the Conference     Conference       Data form     France of the Conference     Conference       Data form     Batter conference     Batter conference       Data form     Batter conference     Batter conference       Data form     Batter conference     Batter conference                                                                                                    |

Undated March 21, 2022

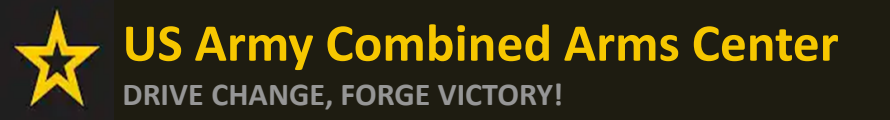

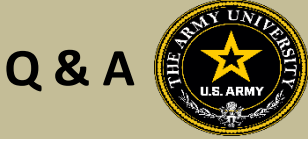

Army Credentialing Assistance Program Page:

https://www.cool.osd.mil/army/costs\_and\_funding/army\_credential\_assistance.htm

ArmylgnitED:

https://www.armyignited.army.mil/

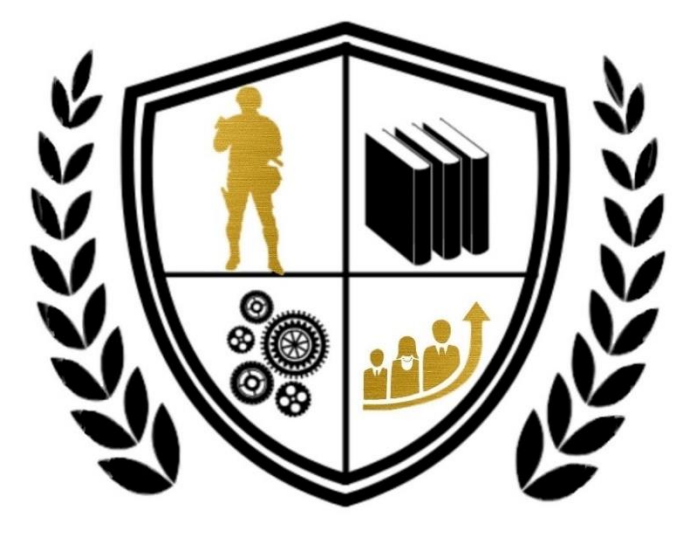

Army Credentialing Assistance